## INSTRUCTIVO PARA INSCRIPCIÓN Y PAGOS DE ESTUDIANTES

### PASOS A SEGUIR:

1) INSCRIPCIÓN: Mediante el enlace correspondiente de la propuesta.

| PAS V                          |                        |      |
|--------------------------------|------------------------|------|
| DNI                            |                        |      |
| PAS                            |                        |      |
| CUIT                           |                        |      |
| Ingrese los números<br>imágen. | y letras que figuran e | n la |
| CD                             | 840                    |      |
| INGRE                          | SE EL CODIG            |      |

\*Deberá ingresar su número de DNI o pasaporte, lo que corresponda.

\*Ingrese el código de verificación y luego aparecerá en pantalla la "Solicitud de inscripción", complete los espacios con sus datos.

| Solicitud de Inscripción                             | <u>Cerrar s</u>                                                                                                    | <u>esión</u> |
|------------------------------------------------------|----------------------------------------------------------------------------------------------------|--------------|
| Alumno:                                              |                                                                                                    |              |
| Para Continuar debe registrarse completando los da   | atos solicitados mas abajo, ésta información se usará para todo trámite administrativo y de certificación que realice. |              |
| Los campos marcados con (*) son obligatorios.        |                                                                                                    | Ayúda        |
| Tipo de documento: DNI<br>Nro. de documento: 0100000 |                                                                                                    |              |
| Apellido: (*)                                        |                                                                                                    |              |
| CUIL/CUIT: (*)                                       | (Ingrese el Cuil / Cuit solo con números sin guiónes ni símbolos)                                                      |              |
| Email : (*)                                          | Ĵ                                                                                                    |              |
| (clic) Agregar Datos complementarios                 | 1                                                                                                    |              |
| Enviar datos                                         |                                                                                                    |              |

\*Una vez que ingrese sus datos, aparecerá un aviso a la derecha de la pantalla, donde se indica que un código de verificación le llegará a su correo. **POR FAVOR, NO CIERRE LA VENTANA DE INSCRIPCIÓN!** ya que ese código lo debe ingresar en el espacio que se

### muestra

| Solicitud de Inscripción                           | Centar a                                                                                                    | Certar sesion |  |
|----------------------------------------------------|----------------------------------------------------------------------------------------------------|---------------|--|
| Alumno:                                            |                                                                                                    |               |  |
| Para Continuar debe registrarse completando los da | tos solicitados mas abajo, ésta información se usará para todo trámite administrativo y de certificación que realice. |               |  |
| Los campos marcados con (*) son obligatorios.      | Se ha enviado el Código de ventificación de datos aBgmail.com                                                         | Avúda         |  |
| Tipo de documento: DN                              | ngene in orașe reolate și promore contentat part competite la anticate.                                               |               |  |
| Nro. de documento                                  | Continuar                                                                                                    |               |  |
| Nombres: (*)                                       | j                                                                                                    |               |  |
| CUIL/CUIT: (*)                                     | (trigresse el Cuil / Cuit solo son números sin guidress ni símbolos)                                                  |               |  |
| Email : (*) 20gmail.com                            | ]                                                                                                    |               |  |
| (clic) Agregar Datos complementarios               | 1                                                                                                    |               |  |
| Enviar datos                                       |                                                                                                    |               |  |

\*Ingrese el código de verificación que figura y luego aparecerá en pantalla su nombre completo, en esa misma página podrá hacer clic en "Solicitar inscripción"

| Solicitud de Inscripción                                                                                                    | Certar beside                   |
|----------------------------------------------------------------------------------------------------|---------------------------------|
| Alumno:                                                                                                    |                                 |
| Nombre del curso:<br>Descripción:<br>Plan de pagos: 1 papels d                                                                                                    | CUPO<br>OCUPADOS<br>DISPONIBLES |
| Información del Plan de pagos:<br>Tipo de inscripción: Pago de matricula: usted debe abonar la matricula para quedar INSCRIPTO en el curso, transitoriamen<br>La reserva está sujeta a disponibilidad de cupo | te queda PREINSCRIPTO           |
|                                                                                                    |                                 |
| Para completar el trámite de solicitud de inscripción<br>presente el soter concuer mecupicion al saneo                                                                                                    |                                 |
| (E) correo de confirmación puede demorar según el senticio de correo electrónico, no cierre ni renueve esta página.)                                                                                          |                                 |
| Solicitar inscripción al curso                                                                                                    |                                 |

### SOLICITUD DE INSCRIPCION

Se ha enviado el Código de Confirmación a "@gmail.com Ingrese el código recibido y presione Aceptar para completar la solicitud

\*Nuevamente, un código de verificación le llegará a su bandeja de entrada del correo electrónico que haya registrado. EN ESTE MOMENTO DEBE PERMANECER EN LA PÁGINA DE INSCRIPCIÓN PARA PODER CONTINUAR CON EL TRÁMITE.

| ê                                            | UNIVERSIDAD NACIONAL DE<br>CÓRDOBA - SOLICITUD DE<br>INSCRIPCIÓN                                                                    | SGI                               |
|----------------------------------------------|----------------------------------------------------------------------------------------------------|-----------------------------------|
| Nos complace<br>hay<br>Este es un corre      | comunicarnos con usted y le agrac<br>a elegido inscribirse por este medi<br>o electrónico que se genera autorr<br>no debe responder | decemos que<br>o<br>náticamente y |
| Verifique que sus                            | datos sean correctos:                                                                                                    |                                   |
| Apellido:<br>Nombre<br>CUIT/CUIL:<br>Correo: | .@gmail.com                                                                                                    |                                   |
| Curso selecciona                             | do:                                                                                                    |                                   |
| Cód                                          | igo de Confirmación: 256GE762                                                                                                    | :0                                |
| (El código funciona por únic                 | a vez')                                                                                                    |                                   |
|                                              |                                                                                                    |                                   |
|                                              |                                                                                                    |                                   |

| Solicitud completada                                                                                                    | Cerrar sesión |
|----------------------------------------------------------------------------------------------------|---------------|
| Alumne                                                                                                    |               |
| Recuerde que es imprescindible que la impresión se haga en impresora láser para que el código de barras pueda se leído por los lectores digitales.                |               |
|                                                                                                    |               |
| Ha sido enviado un correo electrónico a su cuenta, desde donde puede imprimir el cupón de pago, o bien puede hacerlo desde el siguiente enlace, al finalizar cier | re sesión     |
| Imprimir cupón de pago                                                                                                    |               |
|                                                                                                    |               |

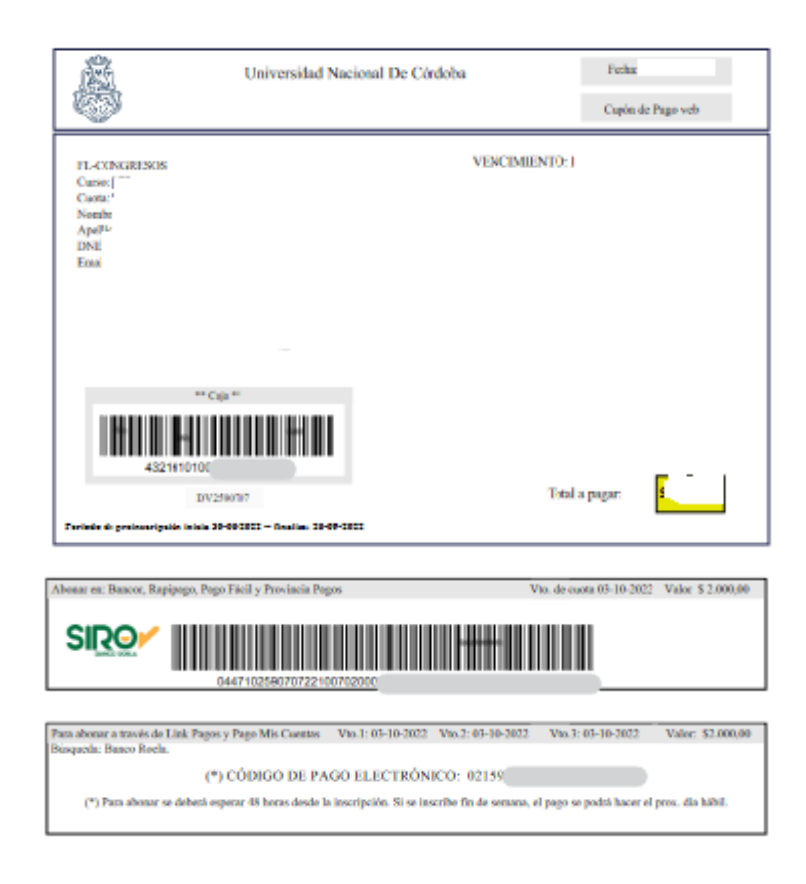

# Utilice el codigo de barras paga abonar por Rapipago, o Pago Facil

# Para abonar por medio de pago electrónico.

Ingresar el código de 19 dígitos del Código de Pago Electrónico cito en la parte inferior del cupón, seleccionar la opción **USUARIO REGISTRADO**, y proseguir con los pasos de pago para abonar con tarjeta de débito/crédito.

| Abonar en: Bancor, Rapipago, Pago Fácil y Provincia Pa                                                                                                    | gos                                                          | v                                                                   | to. de cuota 27-10-2022                                       | Valor \$ 2.000,00 |
|----------------------------------------------------------------------------------------------------|--------------------------------------------------------------|---------------------------------------------------------------------|---------------------------------------------------------------|-------------------|
| 04 7102 53528 21027 2                                                                                                    | 00000000 000 0                                               | 00020000071508                                                      | 42 57                                                         |                   |
| Para abonar a través de Link Pagos y Pago Mis Cuentas<br>Bisqueda: Banco Roela.<br>(*) CÓDIGO DE PA<br>(*) Para abonar se deberá esperar 48 horas desde l | Vto.1: 27-10-2022<br>GO ELECTRÓN<br>a inscripción. Si se int | Vto.2: 27-10-2022<br>ICO: <b>1111122</b><br>scribe fin de semana, e | Vto.3: 27-10-2022<br>222233333344<br>I pago se podrá hacer el | Valor: \$2.000,00 |
| Seleccione el Pago                                                                                                    |                                                              |                                                                     |                                                               |                   |
| Vencimiento Deta<br>≜ √202                                                                                                    | lle                                                          |                                                                     | Im;<br>\$ 00                                                  | oorte<br>0,00 •   |
|                                                                                                    |                                                              |                                                                     |                                                               |                   |

En caso que precise ayuda en tiempo real al momento del pago por algún inconveniente del sistema, hay opciones dentro de la página donde técnicos de la entidad bancaria con la que operamos podrán ayudarle sin problemas:

# Online SROON